# **Creating Screens**

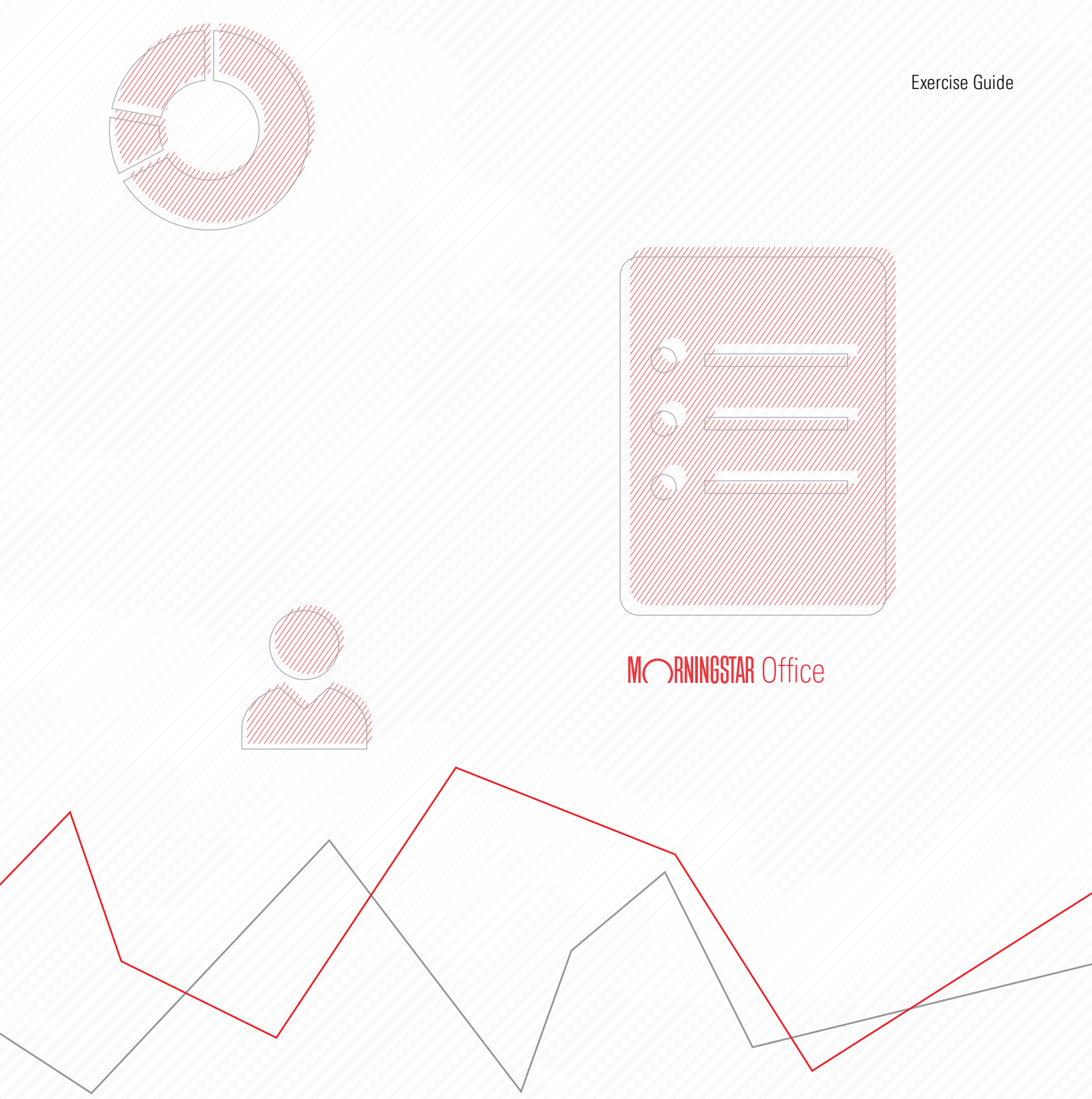

Copyright © 2020 Morningstar, Inc. All rights reserved.

The information contained herein: (1) is proprietary to Morningstar and/or its content providers; (2) may not be copied or distributed; (3) is not warranted to be accurate, complete or timely; and (4) does not constitute advice of any kind. Neither Morningstar nor its content providers are responsible for any damages or losses arising from any use of this information. Any statements that are nonfactual in nature constitute opinions only, are subject to change without notice, and may not be consistent across Morningstar. Past performance is no guarantee of future results.

## Contents

|          | Overview                                                         | 5  |
|----------|------------------------------------------------------------------|----|
| Creating | and Saving Screens for Stocks                                    | 6  |
|          | Overview                                                         | 6  |
|          | Exercise 1: Screen for 5-star stocks                             | 6  |
|          | Exercise 2: Save the screen you created                          | 10 |
|          | Exercise 3: Screen for stocks by P/E Ratio                       | 12 |
| Creating | and Saving Screens for Funds                                     | 16 |
|          | Overview                                                         |    |
|          | Exercise 4: Screen for Gold-rated funds                          |    |
|          | Exercise 5: Save the screen you created                          | 20 |
|          | Exercise 6: Modify a screen to find only large cap funds         | 21 |
|          | Exercise 7: Save funds from a screen to a list                   | 23 |
|          | Exercise 8: Find passively managed funds                         |    |
|          | Exercise 9: Find socially responsible separate accounts and CITs | 27 |

## Screening for Investments in Morningstar Office<sup>SM</sup> Cloud

By now, you should have completed the Creating Lists manual, where you learned how to save a static set of investments as a list. In this manual, you will learn how to create a screen. A screen allows you to define the criteria investments must meet to be seen in a grid.

Unlike a list, whose members never change unless you manually add or remove them, a screen is dynamic. That is, it always reflects the investments which currently match the criteria you have defined. For example, you create a screen in February to find undervalued stocks and it returns 140 stocks, but when you open it in March it could result in just 90 stocks being found, or as many as 150.

This guide provides practice in creating several different screens, and you will also learn new capabilities related to analytical views and working with the Grid.

### **Overview**

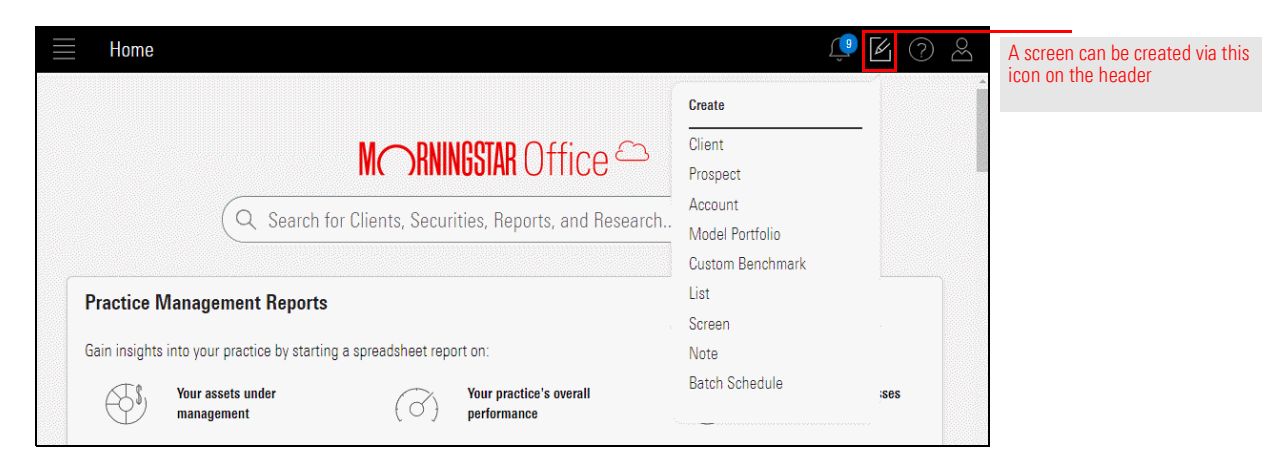

## **Creating and Saving Screens for Stocks**

The same basic process is used for each screen you create:

- 1. Select an **investment type** (for example, stocks, funds) as the basis for the screen.
- 2. Choose a **data point** related to those investment types to search for.
- 3. Determine acceptable **values** for that data point.
- 4. Click **OK** to accept the data point and its value.
- 5. **Repeat steps 2-4** until all data points and criteria have been entered.
- 6. Click **Done** to close the Screener window and see the results in a workbook.

This section provides practice in not only creating a screen, but also the following:

- changing the data set associated with a screen's results
- ► saving a screen
- modifying a screen
- changing the settings for a data point
- saving a modified screen with a new name, and
- ► saving a workbook.

Stocks assigned a 5-star rating are those that Morningstar's Analysts believe are the most deeply undervalued. Because the Morningstar Rating for Stocks is updated everyday, creating and saving a screen to track 5-star stocks is helpful. Doing so allows you to open this screen each day to see which new stocks are now in 5-star territory, and thus discover new investment opportunities.

As with a list, a screen can be created from anywhere in Morningstar Office<sup>SM</sup> Cloud by clicking the Create icon on the header. To find 5-star stocks traded in the U.S., do the following:

1. On the header, click the **Create** icon, then select **Screen**. The Screener window opens.

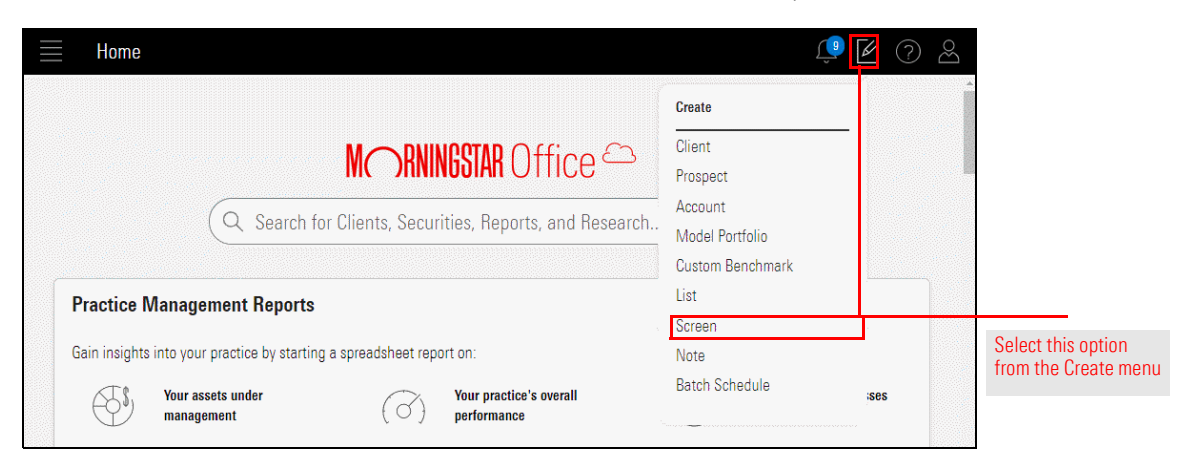

2. Select the option for **Equity**.

### Overview

Exercise 1: Screen for

5-star stocks

3. Click **OK**. As you make selections, all investments matching the criteria appear in the Screener window's left-hand pane.

| Screener                                                                                                    |                               | Cancel Done |                                                                                                    |
|----------------------------------------------------------------------------------------------------|-------------------------------|-------------|----------------------------------------------------------------------------------------------------|
| ▼ Create your Universe                                                                                                    | 🔘 Logic Mode  📩               | 0/0  + 🖻 🖒  |                                                                                                    |
| Investment Type         Select an investment type to start your screen.         Value         Category Aver         Exchange-Trad         Model         Closed-End Fund         Index         Collective Inve         Insurance Fund         Pooled Fund | Preferred Stock Separate Acco |             | Although only Equity<br>is selected here, you<br>can choose multiple<br>investment types when<br>creating a screen |
|                                                                                                    |                               |             |                                                                                                    |

4. The system shows every instance of a stock, including every exchange it trades on; which results in some stocks appearing on the list more than once. To address this, narrow the results by adding more search criteria. In the Add Criteria area, in the Search for data points field, type Exchange, then select the Exchange data point when it appears.

| Screener                |                | Cancel                       | $\sim$               |
|-------------------------|----------------|------------------------------|----------------------|
| ▼ Create your Universe  | 🔘 Logic Mode 📋 | <b>^</b> 0 / 121,959   +     | -                    |
| Investment Type: Equity |                | (Y.Z) Queenco Ltd            |                      |
| # Add Criteria          | ~              | 01 Communique Laboratory Inc |                      |
| # Add Griteria          | <u>^</u>       | 01 Communique Laboratory Inc |                      |
| O Exchange              | 1              | 01 Communique Laboratory Inc |                      |
| C Donning 4             | J              | 01 Communique Laboratory Inc |                      |
| Exchange                |                | UTCyberaton SA               |                      |
|                         | _              | 1 maj ad                     | Click Exchange after |
| Exchange Country        |                | 1 Page Ltd                   | searching for it.    |
|                         |                | 1 Production Film Co         |                      |
| Exchange Country Id     |                | 1&1 Drillisch AG             |                      |
|                         |                | 181 Drillisch AG             |                      |

5. In the Value area, search for NYSE ARCA, then click to select its option.

| Create your Universe   |                 | ◯ Logic Mode +                          | 0 / 122,120 + 🖻 🖒            |
|------------------------|-----------------|-----------------------------------------|------------------------------|
| Investment Type: Equit | ý               |                                         | (Y.Z) Queenco Ltd            |
| " Euchenne             |                 |                                         | 01 Communique Laboratory Inc |
| # Exchange             |                 | UK                                      | 01 Communique Laboratory Inc |
| Operator               | Value           |                                         | 01 Communique Laboratory Inc |
|                        |                 |                                         | 01 Communique Laboratory Inc |
| Include                | O Allow Missing |                                         | 01Cyberaton SA               |
| O Exclude              | values          |                                         | 1 maj ad                     |
|                        |                 |                                         | 1 Page Ltd                   |
| Malaa                  |                 |                                         | 1 Production Film Co         |
|                        |                 |                                         | 1&1 Drillisch AG             |
| Q ny                   |                 | $(\langle \langle 1/1 \rangle \rangle)$ | 1&1 Drillisch AG             |
|                        |                 |                                         | 1&1 Drillisch AG             |
| NYSE ARCA              | NYSE MKT LLC    |                                         | 1&1 Drillisch AG             |
|                        |                 |                                         | 1&1 Drillisch AG             |
|                        |                 |                                         | 1&1 Drillisch AG             |
|                        |                 |                                         | 181 Drillisch AG             |

6. Clear the Filter field, then enter NASDAO and click it to select its option.

| Screener                |                           |                                    | Cancel Done                                                                                        |                         |
|-------------------------|---------------------------|------------------------------------|----------------------------------------------------------------------------------------------------|-------------------------|
| Create your Universe    |                           | C Logic Mode                       | Î0/3   + ₫ ⊘                                                                                       |                         |
| Investment Type: Equi   | ty                        |                                    | Empire State Realty OP LP Operating Partnership                                                    |                         |
| II Exchange<br>Operator | Value                     | ОК                                 | Empire State Realty OP LP Operating Partnership<br>Empire State Realty OP LP Operating Partnership |                         |
| Include     Exclude     | Allow Missing Values      |                                    |                                                                                                    |                         |
| Value                   |                           |                                    |                                                                                                    |                         |
| Q Nas                   |                           | (≪ < 1/1 > ≫)                      |                                                                                                    |                         |
| O AB NASDAQ ON          | AX VIL O NASDAO OMX COPEN | O NASDAQ OMX RIGA AS               |                                                                                                    |                         |
| NASDAQ                  | NASDAQ OMX HELSIN         | NASDAQ OMX STOCK NASDAQ OMX TALLIN |                                                                                                    | Select this exchange af |

7. Clear the **Filter** field, then enter **New York** and click **New York Stock Exchange, Inc.** to select its option.

| Screener                               |                               | Cancel                       | D                   |
|----------------------------------------|-------------------------------|------------------------------|---------------------|
| ▼ Create your Universe                 | C Logic Mode +                | 0 / 122,120 + 🖻 🖒            | _                   |
| Investment Type: Equity                |                               | (Y.Z) Queenco Ltd            |                     |
| " Eveloper                             |                               | 01 Communique Laboratory Inc | Î.                  |
| # Exchange                             |                               | 01 Communique Laboratory Inc | 1                   |
| Operator Value                         |                               | 01 Communique Laboratory Inc |                     |
|                                        |                               | 01 Communique Laboratory Inc |                     |
| Include     O     Allow Missing        |                               | 01Cyberaton SA               |                     |
| Values<br>C Exclude                    |                               | 1 maj ad                     |                     |
|                                        |                               | 1 Page Ltd                   |                     |
| · · · · · · · · · · · · · · · · · · ·  |                               | 1 Production Film Co         |                     |
| Value                                  |                               | 1&1 Drillisch AG             |                     |
| O New                                  | ( <b>«</b> ( 1/1 ) <b>»</b> ) | 1&1 Drillisch AG             |                     |
|                                        |                               | 181 Drillisch AG             |                     |
| NEW YORK STOCK EXC O NEW ZEALAND EXCHA |                               | 1&1 Drillisch AG             | Coloct this syshes  |
|                                        |                               | 1&1 Drillisch AG             | Select this exchan  |
|                                        |                               | 1&1 Drillisch AG             | arter searching for |
|                                        |                               | 181 Drillisch AG             |                     |

- 8. Click **OK**. Note that the number of matching stocks shrinks considerably.
- 9. To find stocks with a 5-star rating, in the Add Criteria area, in the **Search for data points** field, type **Rating**, then select **Morningstar Rating for Stocks**.

| creener                |                                                      |              | Cancel Done                                                                            |             |
|------------------------|------------------------------------------------------|--------------|----------------------------------------------------------------------------------------|-------------|
| Create your Universe   |                                                      | C Logic Mode | 0/4,819  +                                                                             | -           |
| Investment Type: Equit | у                                                    |              | 10x Genomics Inc Ordinary Shares - Class A                                             | 1           |
| Exchange: NASDAQ , N   | EW YORK STOCK EXCHANGE, INC. , NYSE ARCA             | ٦×           | 111 Inc 1 ADR represents 2 Class Common stocks<br>1347 Property Insurance Holdings Inc |             |
| II Add Criteria        |                                                      | ×            | 180 Degree Capital Corp<br>1-800-Flowers.com Inc Class A                               |             |
| Q rating               | Data Definition for Morningstar Rating for<br>Stocks |              | 1895 Bancorp of Wisconsin Inc Ordinary Shares<br>1Life Healthcare Inc Ordinary Shares  |             |
| Morningstar Rating     |                                                      |              | 1st Constitution Bancorp                                                               | Soloct this |
| for Stocks             | The Morningstar Rating for Stocks is                 |              | 1st Source Corp                                                                        | point after |
| 0                      | calculated by comparing a stock's                    |              | 21Vianet Group Inc ADR                                                                 | searching f |
| Quantitative Gredit    | current market price with                            |              | 2U Inc                                                                                 | Scarching   |
| naung                  | Morningstar's estimate of the stock's                |              | 360 Finance Inc ADR                                                                    |             |
| Stewardship Bating     | fair value. When the Morningstar                     |              | 36KR Holdings Inc ADR                                                                  |             |
| - Qualitative          | Rating for Stocks was initially                      |              | 3D Systems Corp                                                                        |             |
|                        | launched in August 2001, it was                      |              | 3M Co                                                                                  |             |
|                        | entirely independent of a stock's risk               |              | 500.com Ltd ADR                                                                        |             |
|                        | score. A high-risk stock that was 20%                |              | <ul> <li>51iob Inc ADR</li> </ul>                                                      |             |

10. Select the option for  $\star \star \star \star \star$ .

#### 11. Click **OK**.

| Screener               |                                               | Cancel Done                                                                                  | Select the                              |
|------------------------|-----------------------------------------------|----------------------------------------------------------------------------------------------|-----------------------------------------|
| ▼ Create your Universe |                                               | 💿 Logic Mode 🗄 🚺 🚺 🕹                                                                         | value for the data point,               |
| Investment Type: I     | Equity                                        | 10x Genomics Inc Ordinary Shares - Class A<br>111 Inc 1 ADB represents 2 Class Common storts | then click <b>OK</b><br>and <b>Done</b> |
| Exchange: NASDAC       | 1 , NEW YORK STOCK EXCHANGE, INC. , NYSE ARCA | 1347 Property Insurance Holdings Inc                                                         | the screen                              |
| # Morningstar Ratin    | g for Stocks Best (mo-end)                    | CK 180 Degree Capital Corp                                                                   |                                         |
| Operator               | Value                                         | 1895 Bancorp of Wisconsin Inc Ordinary Shares                                                |                                         |
| <u></u>                | Allow Missing                                 | 1Life Healthcare Inc Ordinary Shares                                                         |                                         |
| Include                | Values                                        | 1st Constitution Bancorp                                                                     |                                         |
| O Exclude              | Voldes                                        | 1st Source Corp                                                                              |                                         |
|                        | *****                                         | 21Vianet Group Inc ADR                                                                       |                                         |
|                        | · ****                                        | 2U Inc                                                                                       |                                         |
|                        | 0                                             | 360 Finance Inc ADR                                                                          |                                         |
|                        | ○ ***                                         | 36KR Holdings Inc ADR                                                                        |                                         |
|                        | ○ ★★                                          | 3D Systems Corp                                                                              |                                         |
|                        | $\cap \star$                                  | 3M Co                                                                                        |                                         |
|                        | 0                                             | 500.com Ltd ADR                                                                              |                                         |
|                        |                                               | ▼ 51iob Inc ADR                                                                              |                                         |

12. Click **Done**. The Screener window closes, and the Grid opens.

A screen is not automatically saved when you create it. In the upper-left corner of the window, note the name of the screen. The word Edited indicates that the screen has not been saved.

## Exercise 2: Save the screen you created

|   |                                     |        | 0                             |                     |                          |                  | 9                                     |                                  | 0              |                    |
|---|-------------------------------------|--------|-------------------------------|---------------------|--------------------------|------------------|---------------------------------------|----------------------------------|----------------|--------------------|
| = | Untitled Screen — Edited V          |        |                               | Search for C        | lients, Securities       | , Reports,       | Ļ                                     |                                  | Ď              | Note the name of   |
|   | 0 59 🖂 🛍 🛇 + 🕰 🖸                    | 6      | 7 Data Set: Equities Summ     | ary Read C          | )nly V                   |                  | Show P                                | eer Analytic                     | s 🔇            | the unsaved screen |
|   | Nome                                | Ticker | Exchange                      | Business<br>Country | Market Cap (day-<br>end) | Base<br>Currency | Market Price -<br>Close (day-<br>end) | Fair Value<br>Best (day-<br>end) | P/E<br>day-end |                    |
|   | 1 Abercrombie & Fitch Co Class A    | ANF    | NEW YORK STOCK EXCHANGE, INC. | USA                 | 1,057,305,451            | US Dollar        | 16.85                                 | 25.66                            |                |                    |
|   | 2 Adient PLC                        | ADNT   | NEW YORK STOCK EXCHANGE, INC. | USA                 | 2,543,677,902            | US Dollar        | 27.12                                 | 60.00                            |                |                    |
|   | 3 Aegon NV ADR                      | AEG    | NEW YORK STOCK EXCHANGE, INC. | NLD                 | 8,547,345,962            | US Dollar        | 4.25                                  | 7.05                             |                |                    |
|   | 4 AMC Networks Inc A                | AMCX   | NASDAQ                        | USA                 | 2,077,876,904            | US Dollar        | 37.40                                 | 65.00                            |                |                    |
|   | 5 American International Group Inc  | AIG    | NEW YORK STOCK EXCHANGE, INC. | USA                 | 47,099,179,948           | US Dollar        | 54.14                                 | 76.00                            |                |                    |
|   | 6 Anheuser-Busch InBev SA/NV ADR    | BUD    | NEW YORK STOCK EXCHANGE, INC. | BEL                 | 146,368,824,516          | US Dollar        | 74.59                                 | 116.00                           |                |                    |
|   | 7 Athene Holding Ltd Class A        | ATH    | NEW YORK STOCK EXCHANGE, INC. | USA                 | 8,194,477,119            | US Dollar        | 46.12                                 | 60.01                            |                |                    |
|   | 8 Aurora Cannabis Inc               | ACB    | NEW YORK STOCK EXCHANGE, INC. | CAN                 | 1,749,584,952            | US Dollar        | 1.56                                  | 7.00                             |                |                    |
|   | 9 Berry Global Group Inc            | BERY   | NEW YORK STOCK EXCHANGE, INC. | USA                 | 5,515,784,000            | US Dollar        | 41.66                                 | 56.65                            |                |                    |
|   | 10 Big Lots Inc                     | BIG    | NEW YORK STOCK EXCHANGE, INC. | USA                 | 1,077,580,369            | US Dollar        | 27.60                                 | 42.76                            |                |                    |
|   | 11 British American Tobacco PLC ADR | BTI    | NEW YORK STOCK EXCHANGE, INC. | GBR                 | 102,007,258,646          | US Dollar        | 44.44                                 | 59.00                            |                |                    |
|   | 12 Brookfield Property Partners LP  | BPY    | NASDAQ                        | USA                 | 17,300,913,716           | US Dollar        | 18.23                                 | 22.80                            |                |                    |

Once saved, the screens you create in Morningstar Office Cloud are dynamic; that is, when you open a screen, it always shows the securities matching the criteria associated with the screen. This allows you to always see the current results of a saved screen you open on a regular basis. To save the screen you created, do the following:

1. On the toolbar above the grid, click the Lists & Screens drop-down field, then select Save. A dialog box opens.

| $\equiv$     | Untitled Screen        | - Edited $\vee$     |      |          | Q                    | Search for C        | lients, Securities       | , Reports, a     | <u>(</u>            | Ľ (?               | Bo     |           |
|--------------|------------------------|---------------------|------|----------|----------------------|---------------------|--------------------------|------------------|---------------------|--------------------|--------|-----------|
| $\checkmark$ | 0 59                   | Screen Actions      |      |          | Set: Equities Summ   | ary Read C          | )nly V                   |                  | Show P              | eer Analytic       | 25 (<  |           |
|              |                        | 🗇 Open              |      | 10       |                      | 10000               |                          |                  | Market Price -      | Fair Value         | P/     |           |
|              | Name                   | 凹 Save              |      |          | 1                    | Business<br>Country | Market Cap (day-<br>end) | Base<br>Currency | Close (day-<br>end) | Best (day-<br>end) | day-en |           |
|              | 1 Abercrombie & Fitc   | 🖻 Import List       |      |          | STOCK EXCHANGE, INC. | USA                 | 1,057,305,451            | US Dollar        | 16.85               | 25.66              |        | Use this  |
|              | 2 Adient PLC           | + Create New List   |      |          | STOCK EXCHANGE, INC. | USA                 | 2,543,677,902            | US Dollar        | 27.12               | 60.00              |        | command   |
|              | 3 Aegon NV ADR         | + Create New Screen |      |          | STOCK EXCHANGE, INC. | NLD                 | 8,547,345,962            | US Dollar        | 4.25                | 7.05               |        | to save a |
|              | 4 AMC Networks Inc     |                     |      |          |                      | USA                 | 2,077,876,904            | US Dollar        | 37.40               | 65.00              |        | screen    |
|              | 5 American Internatio  | nal Group Inc       | AIG  | NEW YURK | STOCK EXCHANGE, INC. | USA                 | 47,099,179,948           | US Dollar        | 54.14               | 76.00              |        |           |
|              | 6 Anheuser-Busch InB   | lev SA/NV ADR       | BUD  | NEW YORK | STOCK EXCHANGE, INC. | BEL                 | 146,368,824,516          | US Dollar        | 74.59               | 116.00             |        |           |
|              | 7 Athene Holding Ltd   | Class A             | ATH  | NEW YORK | STOCK EXCHANGE, INC. | USA                 | 8,194,477,119            | US Dollar        | 46.12               | 60.01              |        |           |
|              | 8 Aurora Cannabis Inc  |                     | ACB  | NEW YORK | STOCK EXCHANGE, INC. | CAN                 | 1,749,584,952            | US Dollar        | 1.56                | 7.00               |        |           |
|              | 9 Berry Global Group I | nc                  | BERY | NEW YORK | STOCK EXCHANGE, INC. | USA                 | 5,515,784,000            | US Dollar        | 41.66               | 56.65              |        |           |
| 0            | 10.01.1.1              |                     | 210  | NEW YORK | 07000 EV0111005 100  | 110.4               | 1 077 500 000            | 110 D 11         | 07.00               | 10.70              |        |           |

- 2. In the Enter new name field, type 5-Star Stocks.
- 3. Click **Save**. The dialog box closes, and the name of the screen now appears in the field on the toolbar.

|        | Untitled Screen — Edited $\vee$                                               |           |                          | Q Se     | arch for C          | lients, Securities,        | Reports, a             | <u>(</u>                              |                                      |                               |
|--------|-------------------------------------------------------------------------------|-----------|--------------------------|----------|---------------------|----------------------------|------------------------|---------------------------------------|--------------------------------------|-------------------------------|
| $\sim$ | o <b>5</b> 9 ⊡ ⊡ ⊘ +                                                          | Q 17 D    | ✓ Data Set: Equities     | s Summar | y Read O            | nly V                      |                        | Show P                                | eer Analytics(                       |                               |
|        | Name                                                                          | Tickr     | r Exchange               |          | Business<br>Country | Market Cap (day-<br>end)   | Base<br>Currency       | Market Price -<br>Close (day-<br>end) | Fair Value<br>Best (day- day<br>end) |                               |
|        | 1 Abercrombie & Fitch Co Class A                                              | ANF       | NEW YORK STOCK EXCHANC   | GE, INC. | USA                 | 1,057,305,451              | US Dollar              | 16.85                                 | 25.66                                |                               |
|        | 2 Adient PLC                                                                  | ADN       | T NEW YORK STOCK EXCHANO | GE, INC. | USA                 | 2,543,677,902              | US Dollar              | 27.12                                 | 60.00                                |                               |
|        | 3 Aegon NV ADR<br>4 AMC Networks Inc A                                        | Enter a r | ame to save changes      |          |                     | 47,345,962<br>77,876,904   | US Dollar<br>US Dollar | 4.25<br>37.40                         | 7.05<br>65.00                        |                               |
|        | 5 American International Group Inc<br>6 Anheuser-Busch InBev SA/NV ADR        | 5-Star S  | tock                     |          |                     | 39,179,948<br>38,824,516   | US Dollar<br>US Dollar | 54.14<br>74.59                        | 76.00                                | Enter a name, then click Save |
|        | Athene Holding Ltd class A     Aurora Cannabis Inc     Berry Global Group Inc |           |                          | Cancel   | Sav                 | e 19,584,952<br>15,784,000 | US Dollar<br>US Dollar | 40.12<br>1.56<br>41.66                | 7.00                                 |                               |
|        | 10 Big Lots Inc                                                               | BIG       | NEW YORK STOCK EXCHANC   | GE, INC. | USA                 | 1,077,580,369              | US Dollar              | 27.60                                 | 42.76                                |                               |
|        | 11 British American Tobacco PLC ADR                                           | BTI       | NEW YORK STOCK EXCHANC   | GE, INC. | GBR                 | 102,007,258,646            | US Dollar              | 44.44                                 | 59.00                                |                               |
|        | 12 Brookfield Property Partners LP                                            | BPY       | NASDAQ                   |          | USA                 | 17,300,913,716             | US Dollar              | 18.23                                 | 22.80                                |                               |
|        | 13 Cameco Corp                                                                | CCJ       | NEW YORK STOCK EXCHANC   | ge, inc. | CAN                 | 3,484,812,884              | US Dollar              | 8.80                                  | 15.50                                |                               |

Before moving on to creating a screen for funds, one additional exercise on screening for stocks will prove instructive. This exercise allows you to practice the following skills:

Exercise 3: Screen for stocks by P/E Ratio

- changing an existing screen
- ► screening for stocks with a Price-to-Earnings Ratio greater than 20
- ► saving a new screen without changing an existing saved screen, and
- ► saving a workbook to preserve a custom sort.

Do the following:

1. From the Grid header row, click the **Open Screener** icon. The Screener window opens.

|              | 5-Star Stock ∨                                                                       |        | Q 5                           | Search for C        | lients, Securities,      | , Reports, a     | Ű.                                    | Ľ (? &                                    |                 |
|--------------|--------------------------------------------------------------------------------------|--------|-------------------------------|---------------------|--------------------------|------------------|---------------------------------------|-------------------------------------------|-----------------|
| $\checkmark$ | 70 59 🖂 🗑 ⊘ + 🕰 🖄 🕅 🏹 Data Set: Equities Summary Read Only ∨ Show Peer Analytics 🤇 T |        |                               |                     |                          |                  |                                       |                                           | This icon opens |
|              | Name                                                                                 | Ticker | Exchange                      | Business<br>Country | Market Cap (day-<br>end) | Base<br>Currency | Market Price -<br>Close (day-<br>end) | Fair Value P/<br>Best (day-day-en<br>end) | the Screener    |
|              | 1 Abercrombie & Fitch Co Class A                                                     | ANF    | NEW YORK STOCK EXCHANGE, INC. | USA                 | 1,057,305,451            | US Dollar        | 16.85                                 | 25.66                                     |                 |
|              | 2 Adient PLC                                                                         | ADNT   | NEW YORK STOCK EXCHANGE, INC. | USA                 | 2,543,677,902            | US Dollar        | 27.12                                 | 60.00                                     |                 |
|              | 3 Aegon NV ADR                                                                       | AEG    | NEW YORK STOCK EXCHANGE, INC. | NLD                 | 8,547,345,962            | US Dollar        | 4.25                                  | 7.05                                      |                 |
|              | 4 AMC Networks Inc A                                                                 | AMCX   | NASDAQ                        | USA                 | 2,077,876,904            | US Dollar        | 37.40                                 | 65.00                                     |                 |
|              | 5 American International Group Inc                                                   | AIG    | NEW YORK STOCK EXCHANGE, INC. | USA                 | 47,099,179,948           | US Dollar        | 54.14                                 | 76.00                                     |                 |
|              | 6 Anheuser-Busch InBev SA/NV ADR                                                     | BUD    | NEW YORK STOCK EXCHANGE, INC. | BEL                 | 146,368,824,516          | US Dollar        | 74.59                                 | 116.00                                    |                 |
|              | 7 Athene Holding Ltd Class A                                                         | ATH    | NEW YORK STOCK EXCHANGE, INC. | USA                 | 8,194,477,119            | US Dollar        | 46.12                                 | 60.01                                     |                 |
|              | 8 Aurora Cannabis Inc                                                                | ACB    | NEW YORK STOCK EXCHANGE, INC. | CAN                 | 1,749,584,952            | US Dollar        | 1.56                                  | 7.00                                      |                 |
|              | 9 Berry Global Group Inc                                                             | BERY   | NEW YORK STOCK EXCHANGE, INC. | USA                 | 5,515,784,000            | US Dollar        | 41.66                                 | 56.65                                     |                 |
|              | 10 Big Lots Inc                                                                      | BIG    | NEW YORK STOCK EXCHANGE, INC. | USA                 | 1,077,580,369            | US Dollar        | 27.60                                 | 42.76                                     |                 |
|              | 11 British American Tobacco PLC ADR                                                  | BTI    | NEW YORK STOCK EXCHANGE, INC. | GBR                 | 102,007,258,646          | US Dollar        | 44.44                                 | 59.00                                     |                 |
| $\square$    | 12 Brookfield Property Partners LP                                                   | BPY    | NASDAQ                        | USA                 | 17,300,913,716           | US Dollar        | 18.23                                 | 22.80                                     |                 |

2. To the right of the Morningstar Rating criterion, click the X to remove it.

| Screener                                                                                |                |   | Cancel Done                                            |                |
|-----------------------------------------------------------------------------------------|----------------|---|--------------------------------------------------------|----------------|
| ▼ Create your Universe (                                                                | 🔿 Logic Mode 📩 | Î | 0/107 🕂 🗇 🖒                                            |                |
| Investment Type: Equity                                                                 |                |   | Acadia Healthcare Co Inc                               |                |
| ${\ensuremath{\mathbb H}}$ Exchange: NASDAQ , NEW YORK STOCK EXCHANGE, INC. , NYSE ARCA |                | Ŀ | Adient PLC<br>Aegon NV ADR                             |                |
| # Morningstar Rating for Stocks Best (mo-end): Include Value: 5 Stars                   |                |   | AMC Networks Inc A<br>American International Group Inc | Click here to  |
| # Add Criteria                                                                          | ×              |   | Anheuser-Busch InBev SA/NV ADR                         | remove a       |
|                                                                                         |                |   | Aphria Inc                                             | criterion from |
| Q Search for                                                                            |                |   | Aramark                                                | a screen       |
|                                                                                         |                |   | Baker Hughes Co Class A                                | 0.3010011      |
| Average Price                                                                           |                |   | Banco Santander SA ADR                                 |                |
| Ratio                                                                                   |                |   | BorgWarner Inc                                         |                |
| Pupinges Country                                                                        |                |   | BP PLC ADR                                             |                |
| business country                                                                        |                |   | Capri Holdings Ltd                                     |                |
| Cost of Equity                                                                          |                |   | CF Industries Holdings Inc                             |                |
|                                                                                         |                |   | China Life Insurance Co Ltd ADR repr Class H           |                |
| Distribution >                                                                          |                |   | China Mobile Ltd ADR                                   |                |
|                                                                                         |                | * | China Telecom Corp Ltd ADR                             |                |

3. In the Add Criteria area **Search for data points** field, type **P/E**. Note that no results are shown.

4. In the Search for data points field, type Price, then click Price Ratio.

| Screener                                                       |                | Cancel Done                                                                            |           |
|----------------------------------------------------------------|----------------|----------------------------------------------------------------------------------------|-----------|
| ▼ Create your Universe                                         | 🔘 Logic Mode 📋 | Î0/4,819   + ₪ ⊘                                                                       |           |
| Investment Type: Equity                                        |                | 10x Genomics Inc Ordinary Shares - Class A                                             |           |
| I Exchange: NASDAQ , NEW YORK STOCK EXCHANGE, INC. , NYSE ARCA |                | 111 Inc 1 ADR represents 2 Class Common stocks<br>1347 Property Insurance Holdings Inc |           |
| # Add Criteria                                                 | ×              | 180 Degree Capital Corp                                                                |           |
| Q Price                                                        |                | 1895 Bancorp of Wisconsin Inc Ordinary Shares                                          |           |
| Average Price Ratio                                            |                | 1st Constitution Bancorp                                                               |           |
| Market Price                                                   |                | 1st Source Corp<br>21Vianet Group Inc ADR                                              |           |
| Price Ratio                                                    |                | 2U Inc<br>360 Finance Inc ADR                                                          | Note the  |
| Price To Fair Value                                            |                | 36KR Holdings Inc ADR                                                                  | to search |
| Stock Price                                                    |                | 30 Systems Corp<br>3M Co                                                               | to select |
|                                                                |                | 500.com Ltd ADR<br>51iob Inc ADR                                                       |           |

5. The system defaults to the P/B Price Ratio (Price-to-Book). To change this to the P/E Price Ratio, click the **Settings** icon.

| ' Create your Universe                                    | 🔘 Logic Mode  📩 | Î0/4,819   +                                                                                 |                    |
|-----------------------------------------------------------|-----------------|----------------------------------------------------------------------------------------------|--------------------|
|                                                           |                 | 10x Genomics Inc Ordinary Shares - Class A<br>111 Inc 1 ADR represents 2 Class Common stocks |                    |
| Exchange. HABBAR, NEW TOTICOTOCK EXCHANGE, INC., NTSE AND |                 | 1347 Property Insurance Holdings Inc                                                         |                    |
| II Price Ratio                                            | ССС             | 180 Degree Capital Corp<br>1-800-Flowers.com Inc Class A                                     | Click this icon to |
| Operator Value                                            |                 | 1895 Bancorp of Wisconsin Inc Ordinary Shares                                                | change the         |
|                                                           |                 | 1Life Healthcare Inc Ordinary Shares                                                         | settings for this  |
| Greater than or Values                                    |                 | 1st Constitution Bancorp                                                                     | data point         |
| Equal to                                                  |                 | 1st Source Corp                                                                              |                    |
| Greater than 💿 Value                                      |                 | 21Vianet Group Inc ADR                                                                       |                    |
| Equal to     Enter Value                                  |                 | 2U Inc                                                                                       |                    |
| Not Found to                                              |                 | 360 Finance Inc ADR                                                                          |                    |
| Not Available                                             |                 | 36KR Holdings Inc ADR                                                                        |                    |
| Less than or Equal                                        |                 | 3D Systems Corp                                                                              |                    |
| to                                                        |                 | 3M Co                                                                                        |                    |
| ○ Less than                                               |                 | 500.com Ltd ADR                                                                              |                    |
| Rotugon                                                   |                 | 51iob Inc ADR                                                                                |                    |

6. From the Valuation per Share Type drop-down field, select P/E.

| Screener                                                         | Cancel Done                                    |
|------------------------------------------------------------------|------------------------------------------------|
| ▼ Create your Universe                                           | 0/4,819   + 🖻 🖒                                |
| Investment Type: Equity                                          | 10x Genomics Inc Ordinary Shares - Class A     |
|                                                                  | 111 Inc 1 ADR represents 2 Class Common stocks |
| * Excitalinge. NASDAU, NEW YORK STOCK EXCITANCE, INC., NTSE ARCA | 1347 Property Insurance Holdings Inc           |
| Il Price Ratio                                                   | 180 Degree Capital Corp                        |
|                                                                  | 1-800-Flowers.com Inc Class A                  |
| Time End Date                                                    | 1895 Bancorp of Wisconsin Inc Ordinary Shares  |
|                                                                  | 1Life Healthcare Inc Ordinary Shares           |
| Most Recent V Day End V                                          | 1st Constitution Bancorp                       |
|                                                                  | 1st Source Corp                                |
| Valuation per Share Type Screen By                               | 21Vianet Group Inc ADR                         |
|                                                                  | 2U Inc                                         |
| P/E V Value V                                                    | 360 Finance Inc ADR                            |
| P/E 🗸 🗂                                                          | 36KR Holdings Inc ADR                          |
|                                                                  | 3D Systems Corp Select this option             |
| 17/8                                                             | 3M Co from this field                          |
| P/S                                                              | 500.com Ltd ADR                                |
| Normalized P/E                                                   | 51iob Inc ADR                                  |

- 7. Click **OK**.
- 8. From the Operator column, select Greater than.
- 9. In the Value field, enter 20.

| Screener                                 |                                     |              | Cancel Done                                    |                    |
|------------------------------------------|-------------------------------------|--------------|------------------------------------------------|--------------------|
| <ul> <li>Create your Universe</li> </ul> |                                     | C Logic Mode | Î0/4,819  +                                    |                    |
| Investment Type: Equity                  |                                     |              | 10x Genomics Inc Ordinary Shares - Class A     |                    |
| # Exchange: NASDAO NE                    | W VORK STOCK EXCHANGE INC NYSE ARCA |              | 111 Inc 1 ADR represents 2 Class Common stocks |                    |
| Exonango. milobad, mi                    | Torrest Excitates, inc. , interanda |              | 1347 Property Insurance Holdings Inc           |                    |
| II P/E Ratio day-end (day                | /-end)                              | С ок         | 180 Degree Capital Corp                        |                    |
|                                          |                                     |              | 1-800-Flowers.com Inc Class A                  |                    |
| Operator                                 | Value                               |              | 1895 Bancorp of Wisconsin Inc Ordinary Shares  |                    |
| 0.0                                      | Allow Missing                       |              | 1Life Healthcare Inc Ordinary Shares           |                    |
| Greater than or                          | Values                              |              | 1st Constitution Bancorp                       |                    |
| Equal to                                 |                                     |              | 1st Source Corp                                |                    |
| Greater than                             | Value                               |              | 21Vianet Group Inc ADR                         |                    |
| O Equal to                               | 20                                  |              | 20 inc                                         |                    |
| O Not Equal to                           |                                     |              | 360 Finance Inc ADR                            | Note the selection |
| I are than ar Equal                      | 🔿 Not Available                     |              | 36KR Holdings Inc ADR                          | for these fields   |
| to                                       |                                     |              | 3D Systems Corp                                | -                  |
| 0                                        |                                     |              | 3M Co                                          | -                  |
| U Less than                              |                                     |              | 500.com Ltd ADR                                |                    |
| Rotwoon                                  |                                     |              | 51iob Inc ADR                                  |                    |

- 10. Click **OK**.
- 11. Click Done. The Screener window closes, and the Grid is displayed.

12. Note the word Edited to the right of the screen's name; this indicates the saved screen has changed. To save this screen with a new name, click the drop-down field and select **Save As**.

|    | 5-Star Stock        | — Edited V               |       |         | Q Se                    | 2                      |
|----|---------------------|--------------------------|-------|---------|-------------------------|------------------------|
|    | /0 11               | Screen Actions           |       |         | Set: Equities Summar    | C                      |
| 11 |                     | -<br>D Open              |       | 103     |                         | -                      |
|    | Name                | 凹 Save                   |       |         |                         |                        |
|    | A                   | Save As                  |       |         |                         | Be sure to choose this |
|    | 1 Abercrombie & F   | ⊠ Import List            |       |         | K STOCK EXCHANGE, INC.  | option, and not Save   |
|    | 2 American Interna  |                          |       |         | K STOCK EXCHANGE, INC.  |                        |
|    | 3 Cameco Corp       | + Create New List        |       |         | K STOCK EXCHANGE, INC.  |                        |
|    | 4 Equitrans Midstr  | + Create New Screen      |       |         | K STOCK EXCHANGE, INC.  |                        |
|    | 5 Imax Corp         |                          |       |         | K STOCK EXCHANGE, INC.  |                        |
|    | 6 Loews Corp        |                          | L     |         | K STOCK EXCHANGE, INC.  |                        |
|    | 7 Macerich Co       |                          | MAC   | NEW YOF | RK STOCK EXCHANGE, INC. |                        |
|    | 8 Molson Coors Bev  | erage Co Class A         | TAP.A | NEW YOF | RK STOCK EXCHANGE, INC. |                        |
|    | 9 MPLX LP Partnersh | hip Units                | MPLX  | NEW YOF | RK STOCK EXCHANGE, INC. |                        |
|    | 10 Sociedad Quimica | Y Minera De Chile SA ADR | SQM   | NEW YOF | RK STOCK EXCHANGE, INC. |                        |
|    | 11 TripAdvisor Inc  |                          | TRIP  | NASDAQ  |                         |                        |
|    | 21                  |                          |       |         |                         |                        |
|    |                     |                          |       |         |                         |                        |

13. In the **Enter a new screen name** field, enter **Growth Stock**, then click **Save**. The name of the screen changes automatically.

The process of creating and saving screens for funds is identical to that for stocks. The only difference is the set of data points available for screening. In addition to practicing building additional screens, the exercises in this section also show you how to do the following:

- ► save investments from a screen to a list
- ► group funds by category in the Grid
- ► change a screen's name, and
- ► find a data point if it does not automatically appear when searching for it by name.

For this exercise, you will create a new screen, this time for open-end funds and ETFs with a Gold rating from a Morningstar analyst. The funds must also be open to new investors. To screen for investments meeting these criteria, do the following:

Exercise 4: Screen for

**Gold-rated funds** 

1. On the header, click the **Create** icon, then select **Screen**. The Screener window opens.

| E Home                                                                | Ĵ                                              | <u>9</u> 🖉 🖓 |                                         |
|-----------------------------------------------------------------------|------------------------------------------------|--------------|-----------------------------------------|
|                                                                       | Create                                         |              |                                         |
| $M \frown RNINGSTAR  Office  ^{\bigtriangleup}$                       | Client<br>Prospect                             |              |                                         |
| Q Search for Clients, Securities, Reports, and Research               | Account<br>Model Portfolio<br>Custom Benchmark |              |                                         |
| Practice Management Reports                                           | List<br>Screen                                 |              |                                         |
| Gain insights into your practice by starting a spreadsheet report on: | Note                                           | _            | Select this option from the Create menu |
| Your assets under anagement Your practice's overall performance       | Batch Schedule                                 | ises         |                                         |

2. In the Investment Type area, click **Exchange-Traded Fund** and **Open-End Fund**, then click **OK**.

| Screener<br>▼ Create your Universe  © Logic Mode †]                                                                                                    | Cancel Dane 0 / 28,672 + 🗟 🖒                                                                                                    | After selecting your option(s) for a field, be sure to click OK                                                                                                    |
|----------------------------------------------------------------------------------------------------|----------------------------------------------------------------------------------------------------|----------------------------------------------------------------------------------------------------|
| Investment Type       Image: Trad         Select an investment type to start your screen.         Value         Category Aver         Closed-End Fund         Index         Collective Inve         Insurance Fund         Equity | 1290 Convertible Securities A         1290 Convertible Securities I         1290 Convertible Securities R         1290 Diversified Bond A         1290 Diversified Bond I         1290 Diversified Bond R         1290 Diversified Bond R         1290 Diversified Bond R         1290 Diversified Bond R         1290 Diversified Bond R         1290 Diversified Bond R         1290 DoubleLine Dynamic Allocation A         1290 DoubleLine Dynamic Allocation R         1290 DoubleLine Dynamic Allocation R         1290 GAMCO Small/Mid Cap Value A | The Domicile criteria is<br>included automatically,<br>and is set to<br>United States, saving<br>you the trouble of<br>having to filter for only<br>those funds sold in<br>the U.S. |
| Domicile: United States                                                                                                    | 1290 GAMCO Small/Mid Cap Value R<br>1290 GAMCO Small/Mid Cap Value T<br>1290 Global Talents A<br>1290 Global Talents I<br>1290 Global Talents R<br>1290 Hich Vield Bond A                                                                                                    |                                                                                                    |

- 3. To find funds with a Gold Morningstar Analyst Rating, in the Add Criteria **Search for data points** field, type **rating**.
- 4. Select Morningstar Analyst Rating.

| Screener                                             | Cancel Dome                                                |
|------------------------------------------------------|------------------------------------------------------------|
| ▼ Create your Universe                               | 💿 Logic Mode 📩 🛑 0 / 28,672   + 🖮 🖑                        |
| Investment Type: Open-End Fund, Exchange-Traded Fund | 1290 Convertible Securities A                              |
| Demi-lieu trans                                      | 1290 Convertible Securities I                              |
| Domicile: United States                              | 1290 Convertible Securities R                              |
| # Add Criteria                                       | × 1290 Diversified Band A                                  |
|                                                      | 1290 Diversified Bond I                                    |
| Q rating V Analyst Rating Type                       | 1290 Diversified Band R                                    |
| Analyst nating                                       | 1290 DoubleLine Dynamic Allocation A                       |
| Overall                                              | 1290 DoubleLine Dynamic Allocation I                       |
| Analyst Pating                                       | 1290 DoubleLine Dynamic Allocation R Note the search term, |
| Performance Pillar                                   | 1290 GAMCO Small/Mid Cap Value A and the item to select    |
| Morningstar > Price Piller                           | 1290 GAMCO Small/Mid Cap Value I                           |
| Quantitative                                         | 1290 GAMCO Small/Mid Cap Value R                           |
| Rating People Pillar                                 | 1290 GAMCO Small/Mid Cap Value T                           |
|                                                      | 1290 Global Talents A                                      |
| Morningstar > Process Pillar                         | 1290 Global Talents I                                      |
| Rating                                               | 1290 Global Talents R                                      |
| Parent Pillar                                        | <ul> <li>1290 High Yield Bond A</li> </ul>                 |

5. Select **Gold**, then click **OK**.

| Screener                                 |                                     |                       | Cancel                               | Done |                   |
|------------------------------------------|-------------------------------------|-----------------------|--------------------------------------|------|-------------------|
| <ul> <li>Create your Universe</li> </ul> |                                     | 🔘 Logic Mode 🕂        | Î0/28,672   +                        |      |                   |
| Investment Type: (                       | Open-End Fund, Exchange-Traded Fund |                       | 1290 Convertible Securities A        |      |                   |
| Dominila: United St                      | ataa                                |                       | 1290 Convertible Securities I        |      |                   |
| Donnene. onneu su                        | dies                                |                       | 1290 Convertible Securities R        |      |                   |
| II Morningstar Analy                     | yst Rating (day-end)                | ξ <sup>2</sup> δ Core | 1290 Diversified Bond A              | Ţ.   |                   |
|                                          |                                     | ~~~ <b></b>           | 1290 Diversified Bond I              |      |                   |
| Operator                                 | Value                               |                       | 1290 Diversified Bond R              |      |                   |
| <u></u>                                  | Allow Missing Values                |                       | 1290 DoubleLine Dynamic Allocation A |      |                   |
| Include                                  |                                     |                       | 1290 DoubleLine Dynamic Allocation L |      |                   |
| O Exclude                                | 🤝 Gold                              |                       | 1290 DoubleLine Dynamic Allocation R |      | Online alternatio |
|                                          | ○ Silver                            |                       | 1290 GAMCO Small/Mid Cap Value A     |      | Select this optio |
|                                          |                                     |                       | 1290 GAMCO Small/Mid Cap Value I     |      | then click UK     |
|                                          | O Bronze                            |                       | 1290 GAMCO Small/Mid Cap Value R     | j.   |                   |
|                                          | <ul> <li>Neutral</li> </ul>         |                       | 1290 GAMCO Small/Mid Cap Value T     |      |                   |
|                                          | <ul> <li>Negative</li> </ul>        |                       | 1290 Global Talents A                |      |                   |
|                                          | O Under Review                      |                       | 1290 Global Talents I                |      |                   |
|                                          | O Under neview                      |                       | 1290 Global Talents R                |      |                   |
|                                          |                                     |                       | 1290 High Yield Bond A               |      |                   |

6. To find a single instance of each fund, in the Add Criteria **Search for data points** field, type **old**. Select **Oldest Share Class**. Some additional fields now appear.

| creener                                              |              | Cancel                              | ne           |
|------------------------------------------------------|--------------|-------------------------------------|--------------|
| Create your Universe                                 | C Logic Mode | 0/526 │ 十 直 ♂                       |              |
| Investment Type: Exchange-Traded Fund, Open-End Fund |              | American Funds AMCAP 529A           |              |
| Dominila: United States                              |              | American Funds AMCAP 529E           |              |
| Domicile. United States                              |              | American Funds AMCAP 529F1          |              |
| Morningstar Analyst Rating (day-end): Gold           |              | American Funds AMCAP A              |              |
|                                                      |              | American Funds AMCAP F1             |              |
| # Add Criteria                                       | ×            | American Funds AMCAP F2             |              |
|                                                      |              | American Funds AMCAP F3             |              |
| Q oldest 7                                           |              | American Funds AMCAP R4             |              |
|                                                      |              | American Funds AMCAP R5             | Note the     |
| Inception Date of                                    |              | American Funds AMCAP R5E            | search term  |
| Fund's Oldest Share                                  |              | American Funds AMCAP R6             | and the iter |
| Class                                                |              | American Funds American Mutual 529A | to select    |
| Oldart Shara Class                                   |              | American Funds American Mutual 329P |              |
| Uldest Slidle Glass                                  |              | ◄ American Funds American Mutual A  |              |

7. The option for Yes should be selected already; click **OK**.

| Screener                                                                                                    |              | Cancel                              | one |                          |
|----------------------------------------------------------------------------------------------------|--------------|-------------------------------------|-----|--------------------------|
| ▼ Create your Universe                                                                                                    | O Logic Mode | Î0/526   + ⓓ ♂                      |     |                          |
| Investment Type: Exchange-Traded Fund, Open-End Fund                                                                                                    |              | American Funds AMCAP 529A           |     |                          |
| Dominile: United States                                                                                                    |              | American Funds AMCAP 529E           |     |                          |
| Domicile. Onited States                                                                                                    | ~            | American Funds AMCAP 529F1          |     |                          |
| # Morningstar Analyst Rating (day-end): Gold                                                                                                    | ()×          | American Funds AMCAP A              |     |                          |
|                                                                                                    |              | American Funds AMCAP F1             |     |                          |
| # Oldest Share Class                                                                                                    | ОК           | American Funds AMCAP F2             |     | Some fields have a       |
| - 100 - 100 |              | American Funds AMCAP F3             |     | default option           |
| Value                                                                                                    |              | American Funds AMCAP R4             |     | selected when you        |
| O Allow Missing                                                                                                    |              | American Funds AMCAP R5             |     | include them in a screen |
| Values                                                                                                    |              | American Funds AMCAP R5E            |     |                          |
|                                                                                                    |              | American Funds AMCAP R6             |     |                          |
| Yes                                                                                                    |              | American Funds American Mutual 529A |     |                          |
| O No                                                                                                    |              | American Funds American Mutual 529F |     |                          |
| O Not Available                                                                                                    |              | American Funds American Mutual A    | Ĩ   |                          |
|                                                                                                    |              |                                     |     |                          |

- 8. To find funds open to new investors, in the Add Criteria **Search for data points** field, type **open**. Note that the data point you are looking for does not appear.
- 9. Clear the Search for data points field and enter **closed**.
- 10. Select Closed to New Investors.

| icreener                                           |            |              | Cancel Done                         |             |
|----------------------------------------------------|------------|--------------|-------------------------------------|-------------|
| Create your Universe                               |            | O Logic Mode | Î0/157   + 🖻 Ĉ                      |             |
| Investment Type: Exchange-Traded Fund, Open-End Fu | ind        |              | American Funds AMCAP A              |             |
| Damicile: United States                            |            |              | American Funds American Mutual A    |             |
| Domicile. United States                            |            |              | American Funds Europacific Growth A | 1           |
| Morningstar Analyst Rating (day-end): Gold         |            |              | American Funds Fundamental Invs A   | T.          |
|                                                    |            |              | American Funds Intl Gr and Inc F2   |             |
| Oldest Share Class                                 | Value: Yes |              | American Funds New Perspective A    | 1           |
| Add Criteria                                       |            |              | American Funds New World A          |             |
| Add Unteria                                        |            | ×            | American Funds Washington Mutual A  |             |
|                                                    |            |              | AMG Yacktman I                      |             |
| CC CIUSED                                          |            |              | Baird Aggregate Bond Inst           | 1           |
| Closed to All Investors                            |            |              | Baird Short-Term Bond Inst          |             |
|                                                    |            |              | BlackRock High Yield Bond K         |             |
| Closed to All Investors                            |            |              | BlackRock LifePath® Index 2025 K    |             |
| Date                                               |            |              | BlackRock LifePath® Index 2030 K    |             |
|                                                    |            |              | BlackRock LifePath® Index 2035 K    |             |
| Closed to New Investors                            |            |              |                                     | Note the se |
| Closed to New Investors                            |            |              |                                     | and the ite |
| Date                                               |            |              |                                     | and the ree |
| Date                                               |            |              | •                                   |             |
|                                                    |            |              |                                     |             |

11. Select the option for No, then click OK.

| Create your Universe     O / 157 +      O / 157 +      O / 15 | Screener                                             |            |              | Cancel Done                         |                   |
|----------------------------------------------------------------------------------------------------|------------------------------------------------------|------------|--------------|-------------------------------------|-------------------|
| Investment Type: Exchange-Traded Fund, Open-End Fund       American Funds AM/CAP A         Domicile: United States       Image: Analyst Rating (day-end): Gold       American Funds American Mutual A         If Morningstar Analyst Rating (day-end): Gold       Image: Analyst Rating (day-end): Gold       American Funds Lungsoffic Growth A         If Oldest Share Class       Value: Yes       Image: American Funds Indi Gradi Inf F2         If Closed to New Investors       Image: American Funds New Vorid A         Value       Image: American Funds Indi Gradi Inf E2         Allow Missing Values       Image: American Funds Indi Baird American Funds Indi Baird American Funds Ind                                                                                                    | ▼ Create your Universe                               |            | C Logic Mode | 0/157 + 🖻 🖒                         | _                 |
| Domicile: United States       American Funds American Mutual A         If Morningstar Analyst Rating (day-end): Gold       American Funds Europacific Growth A         If Oldest Share Class       Value: Yes         If Closed to New Investors       Imerican Funds Funds F                                                                                                    | Investment Type: Exchange-Traded Fund, Open-End Fund |            |              | American Funds AMCAP A              |                   |
| Warringstar Analyst Rating (day-end): Gold       American Funds Fundamental Invs A         # Morningstar Analyst Rating (day-end): Gold       American Funds Fundamental Invs A         # Oldest Share Class       Value: Yes         # Closed to New Investors       American Funds New World A         Value       American Funds New World A         Allow Missing Values       Baird Aggregate Bond Inst         Yes       BestReck High Yield Bond K         Wate       Baird Rock High Yield Bond K         Wate       BairdRock High Yield Bond K         Wate       BairdRock JiefPath* Index 2030 K                                                                                                    | Domicile: United States                              |            |              | American Funds American Mutual A    |                   |
| If Morningstar Analyst Rating (day-end): Gold       American Funds Funds mental Invs A         If Oldest Share Class       Value: Yes         If Oldest Share Class       Value: Yes         If Closed to New Investors       Image: Class Share Class         Value       Image: Class Share Class         Value       Image: Class Share Class         Value       Image: Class Share Class         Value       Image: Class Share Class Share Class         Value       Image: Class Share Class Share                                                                                                    |                                                      |            |              | American Funds Europacific Growth A |                   |
| I Oldest Share Class     Value: Yes     American Funds Into F2       II Closed to New Investors     Image: Closed to New Investors     American Funds New Perspective A       Value     American Funds New Void A     American Funds New Void A       Value     American Funds New Void A     American Funds New Void A       Allow Missing Values     Baird Agregate Bond Inst     Be sure to sele this option Biard Root K       Yes     Bescheel United Food K     Bescheel United Food K       Yes     Bescheel United Food K     BiardRoot KiefPath* Index 2030 K       Not Awaitable     BiardRoot KiefPath* Index 2035 K     BiardRoot KiefPath* Index 2035 K                                                                                                    | Morningstar Analyst Rating (day-end): Gold           |            | $\bigcirc$ × | American Funds Fundamental Invs A   |                   |
| It Oldest Share Class     Value: Yes     American Funds New Very Perspective A       It Closed to New Investors     American Funds New Word A     American Funds New Word A       Value     Allow Missing Values     Baird Agregate Bond Inst     Baird Agregate Bond Inst       Value     SackRock kip New Bond Values     Be sure to sele       Yes     SackRock kip New Bond K     Becre Clicking       SackRock kip New Bond New     Baird Agregate Bond Inst     Becre Clicking                                                                                                    | 21270 NOV 702                                        |            |              | American Funds Intl Gr and Inc F2   | <u>)</u>          |
| Closed to New Investors     CK     American Funds New World A       Value     American Funds New World A     American Funds New World A       Value     American Funds New World A     American Funds New World A       Value     Baird Aggregate Bond Inst     Baird Aggregate Bond Inst       Baird Short-Term Bond Inst     Baird Short-Term Bond Inst       Image: State of the state of the state of t                                                                                                    | II Oldest Share Class                                | Value: Yes |              | American Funds New Perspective A    |                   |
| Value     American Funds Washington Mutual A       Value     AMG Yacktman I       Allow Missing Values     Baird Aggregate Bond Inst.       BlackRock High Yield Bond K.     BlackRock High Yield Bond K.       Image: State State Stat                                                                                                    | Clessed to New Investore                             |            |              | American Funds New World A          | 1                 |
| Value     AMG 'sectional int     Be sure to sele       O Allow Missing Values     Baird Aggregate Bond Inst     Bird Aggregate Bond Inst       O Allow Missing Values     Baird Aggregate Bond Inst     Bird Sport-Firm Bond Inst       Yes     BackRock High Yield Bond K       O No     BackRock LifePath* Index 2035 K                                                                                                    | I GIOSED TO NEW INVESTORS                            |            |              | American Funds Washington Mutual A  |                   |
| Allow Missing Values     Baird Aggregate Bond Inst     this option       O Allow Missing Values     Baird Short-Term Bond Inst     before clicking       Yes     Baird Short-Term Index 2035 K       No     BlackRock LifePath*Index 2035 K                                                                                                    | Value                                                |            |              | AMG Yacktman I                      | Be sure to select |
| Allow Missing Values     Baid Short-Term Bond Inst     Baid-Rock High Yield Bond K     Ves     Declification     No     No     No     No     StackRock LifePath*Index 2030 K     BlackRock LifePath*Index 2030 K     BlackRock LifePath*Index 2030 K                                                                                                    |                                                      |            |              | Baird Aggregate Bond Inst           | this option       |
| Yes         BiackRock High Yield Bond K           Image: Non         BiackRock LifePath* Index 2030 K           Image: Non         BiackRock LifePath* Index 2030 K           Image: Non         BiackRock LifePath* Index 2030 K                                                                                                    | O Allow Missing Values                               |            |              | Baird Short-Term Bond Inst          | before clicking O |
| Yes         Betellevi (teleparti eder 005 r'           ● No         BiackRock (teleparti eder 005 r'           ● No         BiackRock (teleparti eder 005 r'           ● No         BiackRock (teleparti eder 005 r'                                                                                                    |                                                      |            |              | BlackRock High Yield Bond K         | before eneking of |
| No BlackRock LifePath*Index 2030 K BlackRock LifePath*Index 2035 K                                                                                                    | () Yes                                               |            |              | BlockRock LifePath® Index 2025 K    |                   |
| Not Available BlackRock LifePath® Index 2035 K                                                                                                    | No                                                   |            |              | BlackRock LifePath® Index 2030 K    |                   |
| C International                                                                                                    | O Not Available                                      |            |              | BlackRock LifePath® Index 2035 K    | Ĩ                 |

12. Click Done. The Screener window closes and the workbook opens.

To save the screen you created for Gold-rated funds, do the following:

1. Click the Lists & Screens drop-down field and select Save. A dialog box opens.

Exercise 5: Save the screen you created

|              | Untitled Screen     | — Edited ∨          |       |         |     |                           |                    |
|--------------|---------------------|---------------------|-------|---------|-----|---------------------------|--------------------|
| $\checkmark$ | 0 179               | Screen Actions      |       |         | Set | Manager Research Read Onl |                    |
| 10           |                     | 🗗 Open              |       |         |     | 11                        | Use this command   |
|              | Name                | 凹 Save              |       |         |     | Morningstar Category      | to save the screen |
|              | American Funds A    | ☑ Import List       |       |         | 349 | Large Growth              |                    |
|              | 2 American Funds A  | + Greate New List   |       |         | 38C | Large Value               |                    |
|              | 3 American Funds (  | + Create New Screen |       |         | 3K7 | World Large Stock         |                    |
|              | 4 American Funds E  |                     |       |         | BJ  | Foreign Large Growth      |                    |
|              | 5 American Funds Fu | indamental Invs A   | ANCFX | FOUSA00 | CTS | Large Blend               |                    |
|              | 6 American Funds In | tl Gr and Inc F2    | IGFFX | FOUSA06 | YLG | Foreign Large Blend       |                    |
|              | 7 American Funds No | ew Perspective A    | ANWPX | FOUSA00 | E5U | World Large Stock         |                    |
|              | 8 American Funds No | ew World A          | NEWFX | FOUSA00 | 961 | Diversified Emerging Mkts |                    |
|              | 9 American Funds W  | ashington Mutual A  | AWSHX | FOUSA00 | FUP | Large Blend               |                    |
|              | 10 AMG Yacktman I   |                     | YACKX | FOUSA00 | FOR | Large Value               |                    |

- 2. In the Enter a screen name field, type Analyst Rated Funds.
- 3. Click Save. The name of the screen updates automatically.

In this exercise, the screen you saved will be modified to look for only large cap funds, and then re-saved. You will also learn an alternate way to screen for a popular data point.

Exercise 6: Modify a screen to find only large cap funds

Do the following:

1. On the grid header, click the **Open Screener** icon. The Screener window opens.

|              | Analyst Rated Funds $\vee$              |        |            | Q Search                  | for Clients, S |                                              |
|--------------|-----------------------------------------|--------|------------|---------------------------|----------------|----------------------------------------------|
| $\checkmark$ | 0 179 ⊟ 🗇 🛇 + 🕰 🖄                       | P V    | Data Set   | Manager Research          | Read Only      | Use this icon to open<br>the Screener window |
|              | Name                                    | Ticker | SecId      | Morningstar Category      | Total<br>Ca    |                                              |
|              | 1 American Funds AMCAP A                | AMCPX  | FOUSA00B49 | Large Growth              |                |                                              |
|              | 2 American Funds American Mutual A      | AMRMX  | FOUSA00B8C | Large Value               |                |                                              |
|              | 3 American Funds Capital World Gr&Inc A | CWGIX  | FOUSA00BK7 | World Large Stock         |                |                                              |
|              | 4 American Funds Europacific Growth A   | AEPGX  | FOUSA00CBJ | Foreign Large Growth      |                |                                              |
|              | 5 American Funds Fundamental Invs A     | ANCFX  | FOUSA00CTS | Large Blend               |                |                                              |
|              | 6 American Funds Intl Gr and Inc F2     | IGFFX  | FOUSA06YLG | Foreign Large Blend       |                |                                              |
|              | 7 American Funds New Perspective A      | ANWPX  | FOUSA00E5U | World Large Stock         |                |                                              |
|              | 8 American Funds New World A            | NEWFX  | FOUSA00961 | Diversified Emerging Mkts |                |                                              |
|              | 9 American Funds Washington Mutual A    | AWSHX  | FOUSA00FUP | Large Blend               |                |                                              |
|              | 10 AMG Yacktman I                       | YACKX  | FOUSA00FOR | Large Value               |                |                                              |
|              | 11 Baird Aggregate Bond Inst            | BAGIX  | FOUSA00P4Y | Intermediate Core Bond    | 200            |                                              |

- 2. To find only large cap funds, in the Add Criteria Search for data points field, type peer.
- 3. Select **Morningstar Category**. Some additional fields now appear.

| creener                     |                                              |            |              | Cancel Don                          | e )                     |
|-----------------------------|----------------------------------------------|------------|--------------|-------------------------------------|-------------------------|
| Create your Universe        |                                              |            | O Logic Mode | Î0/138   + ₪ ⊘                      | _                       |
| Investment Type: Exchange   | Traded Fund, Open-End Fund                   |            |              | American Funds AMCAP A              |                         |
| Domicile: United States     |                                              |            |              | American Funds American Mutual A    |                         |
| in Donnene. Onned States    |                                              |            |              | American Funds Europacific Growth A |                         |
| I Morningstar Analyst Ratio | ig (day-end): Gold                           |            | $\bigcirc$ × | American Funds Fundamental Invs A   |                         |
|                             |                                              |            |              | American Funds Intl Gr and Inc F2   |                         |
| II Oldest Share Class       |                                              | Value: Yes |              | American Funds New Perspective A    |                         |
| Closed to New Investore     |                                              | Value: No  |              | American Funds New World A          |                         |
| " Closed to New Investors   |                                              | value: NO  |              | American Funds Washington Mutual A  |                         |
| # Add Criteria              |                                              |            | ×            | AMG Yacktman I                      |                         |
|                             |                                              |            |              | Raird Aggregate Rood Inst           |                         |
| Q peer                      | C Data Definition for Morningstar Category   |            |              | Baird Short-Term Bond Inst          | The smart search        |
|                             |                                              |            |              | BlackRock High Yield Bond K         | conobility in           |
| Morningstar Category        | A neer aroun assigned by Morningstar to      |            |              | BlackRock LifePath® Index 2025 K    |                         |
|                             | distinguish funds by their portfolio, invest | tment      |              | BlackRock LifePath® Index 2030 K    | Worningstar Uffice Clou |
| Most Recent Category        | objective, and style. Morningstar Categor    | y          |              | BlackRock LifePath® Index 2035 K    | occasionally allows you |
| Peer Group Name             | allows for a comparison between similar      |            |              | BlackRock LifePath® Index 2040 K    | to find a data point by |
|                             | investments.                                 |            |              | BlackRock LifePath® Index 2045 K    | searching for a synony  |
|                             |                                              |            |              | BlackRock LifePath® Index 2050 K    | of a data point's name  |

4. In the Value **Search** field, type **large**. The list of available categories updates to match your search term.

5. Select Large Blend, Large Growth, and Large Value.

| Closed to New Investors     |                        | Value: No            |                                  | ˆ0/138   + 🗐 🖒                      |                          |
|-----------------------------|------------------------|----------------------|----------------------------------|-------------------------------------|--------------------------|
| Morningstar Category        |                        |                      | OK                               | American Funds AMCAP A              |                          |
| Operator                    | Region                 | Mahua                |                                  | American Funds American Mutual A    |                          |
| opolation                   |                        | value                |                                  | American Funds Europacific Growth A |                          |
| Include                     | United States V        | Allow Missing Values |                                  | American Funds Fundamental Invs A   |                          |
| C Exclude                   |                        |                      |                                  | American Funds Intl Gr and Inc F2   |                          |
| 0                           |                        |                      |                                  | American Funds New Perspective A    |                          |
| Olahal Dread Ontenany Oraun | Malue                  |                      |                                  | American Funds New World A          |                          |
| Giobal Broad Category Group | value                  |                      | <u></u>                          | American Funds Washington Mutual A  |                          |
| All                         | Q. Large               |                      | $\langle 1/1 \rangle \rangle$    | AMG Yacktman I                      |                          |
|                             |                        |                      |                                  | Baird Aggregate Bond Inst           | Use this field to        |
| Allocation                  | Foreign Large Blend    | Large Growth         |                                  | Baird Short-Term Bond Inst          | narrow the list of optio |
| Alternative                 | O Foreign Large Growth |                      |                                  | BlackRock High Yield Bond K         |                          |
| Commodition                 | C Foreign Large Value  | Carge value          |                                  | BIACKHUCK LITEPALTY ITUEX 2025 K    |                          |
| Commodities                 |                        | World Large Sto      | ck                               | BlackRock LifePath® Index 2030 K    | Select the categories    |
| Convertibles                | es 🗸 🗸 Large Blend     |                      | BlackHock LifePath® Index 2035 K | you want included in                |                          |
| Equity                      |                        |                      |                                  | BIACKHOCK LITEPATN® INDEX 2040 K    | the scroop               |
|                             |                        |                      |                                  | BIACKHOCK LITEPATN® INDEX 2045 K    | the scieell              |

- 6. Click **OK**.
- 7. Click Done. The Screener window closes and the workbook is displayed.
- 8. From the drop-down field, select **Save**. (In this exercise, it is OK to overwrite the previously saved screen.)

|              | Analyst Rated Fur            | Rated Funds — Edited V |                   |       |            | ents, S      |                                   |                 |                                              |
|--------------|------------------------------|------------------------|-------------------|-------|------------|--------------|-----------------------------------|-----------------|----------------------------------------------|
| $\checkmark$ | ′0 43 🖂 🗐                    | Scr                    | een Actions       |       | :          | Manager Re   | search Read Or                    | nly V           |                                              |
|              | Nama                         | D                      | Open<br>Save      |       |            | Morningstar  | Total Ret % Rank<br>Cat 3Y mo-end | Morni<br>Rating | Use this command to save the modified screen |
|              | 1 American Funds AMC/        |                        | Save As           |       |            | Large Growth | 88                                | **              |                                              |
|              | 2 American Funds Amer        | Ľ                      | Import List       |       |            | Large Value  | 16                                | ***             |                                              |
|              | 3 American Funds Funda       | +                      | Create New List   |       |            | Large Blend  | 60                                | ***             |                                              |
|              | 4 American Funds Wash        | +                      | Create New Screen |       |            | Large Blend  | 55                                | ***             |                                              |
|              | 5 AMG Yacktman I             |                        |                   |       |            | Large Value  | 18                                | ***             |                                              |
|              | 6 DFA US Large Company       |                        |                   | DIOGA | TUUUHUUHUK | Large Blend  | 19                                | ***             |                                              |
|              | 7 Diamond Hill Large Cap     | А                      |                   | DHLAX | FOUSA02UMA | Large Value  | 21                                | ***             |                                              |
|              | 8 Dodge & Cox Stock          |                        |                   | DODGX | FOUSA00C30 | Large Value  | 43                                | ***             |                                              |
|              | 9 Fidelity® 500 Index        |                        |                   | FXAIX | F00000LZSI | Large Blend  | 16                                | ***             |                                              |
|              | 10 Fidelity® Total Market In | dex                    |                   | FSKAX | F00000MJS0 | Large Blend  | 35                                | ***             |                                              |
|              | 11 iShares Core S&P 500 E    | TF                     |                   | IVV   | FEUSA0000E | Large Blend  |                                   | ***             |                                              |
| -            |                              |                        |                   |       |            |              |                                   |                 |                                              |

Remember that the results of a screen are dynamic. Depending on the criteria you include, the investments found via a screen could change from day-to-day. This exercise shows you how to save the results of a screen to a list, in case you want to maintain a static list of items as well. Do the following:

Exercise 7: Save funds from a screen to a list

1. To choose the investments to be included in the list, click the **Select all** button above the grid view.

|              | Analyst Rated Funds $\lor$           |        |            |              | 오 Sear         |                        |
|--------------|--------------------------------------|--------|------------|--------------|----------------|------------------------|
|              | (43 43) □ □ ○ + □                    |        | Data Set   | Manager R    | esearc         |                        |
| N.           |                                      |        |            | Morningstar  | Total F<br>Cat | select all rows at one |
| $\checkmark$ | Name                                 | Ticker | SecId      | Category     |                |                        |
|              | 1 American Funds AMCAP A             | AMCPX  | FOUSA00B49 | Large Growth |                |                        |
|              | 2 American Funds American Mutual A   | AMRMX  | FOUSA00B8C | Large Value  |                |                        |
|              | 3 American Funds Fundamental Invs A  | ANCFX  | FOUSA00CTS | Large Blend  |                |                        |
|              | 4 American Funds Washington Mutual A | AWSHX  | FOUSA00FUP | Large Blend  |                |                        |
|              | 5 AMG Yacktman I                     | YACKX  | FOUSA00FOR | Large Value  |                |                        |
|              | 6 DFA US Large Company I             | DFUSX  | FOUSA00AOK | Large Blend  |                |                        |
|              | 7 Diamond Hill Large Cap A           | DHLAX  | FOUSA02UMA | Large Value  |                |                        |
|              | 8 Dodge & Cox Stock                  | DODGX  | FOUSA00C30 | Large Value  |                |                        |
|              | 9 Fidelity® 500 Index                | FXAIX  | F00000LZSI | Large Blend  |                |                        |
|              | 10 Fidelity® Total Market Index      | FSKAX  | F00000MJS0 | Large Blend  |                |                        |

2. On the grid header, click the **Actions** icon and select **Save As New List**.

|       |                  |            |                                       | 그 Sear                                                                                                    |                                                                                                    |
|-------|------------------|------------|---------------------------------------|----------------------------------------------------------------------------------------------------|----------------------------------------------------------------------------------------------------|
| 2 🖸 🗎 | Y                | Data Set:  | Manager R                             | esearc                                                                                                    |                                                                                                    |
|       |                  |            | Morningstar                           | Total F<br>Cat                                                                                                    |                                                                                                    |
|       |                  | SecId      | Category                              |                                                                                                    |                                                                                                    |
| ~     | х                | FOUSA00B49 | Large Growth                          |                                                                                                    |                                                                                                    |
| /     | ٨X               | FOUSA00B8C | Large Value                           |                                                                                                    | Use this command                                                                                                    |
|       | K                | FOUSA00CTS | Large Blend                           |                                                                                                    | of the screen to a list                                                                                                    |
|       | X                | FOUSADOFUP | Large Blend                           |                                                                                                    |                                                                                                    |
| /     | 0                | FOUSA00FOR | Large Value                           |                                                                                                    |                                                                                                    |
| ()    | <                | FOUSA00AOK | Large Blend                           |                                                                                                    |                                                                                                    |
|       | <                | FOUSA02UMA | Large Value                           |                                                                                                    |                                                                                                    |
| (i)   | x                | FOUSA00C30 | Large Value                           |                                                                                                    |                                                                                                    |
|       |                  | F00000LZSI | Large Blend                           |                                                                                                    |                                                                                                    |
| FSI   | KAX              | F00000MJS0 | Large Blend                           |                                                                                                    |                                                                                                    |
|       | ∑ E <sup>2</sup> |            | C C C C C C C C C C C C C C C C C C C | C       C       C       Morningstar<br>Category         >       X       FOUSA00B49       Large Growth<br>Large Value         >       X       FOUSA00B8C       Large Value          X       FOUSA00F0P       Large Blend         >       X       FOUSA00F0P       Large Blend         >       K       FOUSA00F0R       Large Value         (       FOUSA00F0R       Large Value         ()       K       FOUSA00A0K       Large Value         ()       K       FOUSA002UMA       Large Value         ()       X       FOUSA00C30       Large Value         ()       X       FOUSA00C30       Large Blend         FSKAX       F00000MJS0       Large Blend | C       C       C       Sear         C       C       Data Set:       Manager Researc         SecId       Morningstar       Category         SecId       Category       Category         X       FOUSA00B49       Large Growth         //X       FOUSA00B8C       Large Value          FOUSA00TS       Large Blend         X       FOUSA00F0P       Large Blend          FOUSA00F0R       Large Value          FOUSA00A0K       Large Value          FOUSA002UMA       Large Value          FOUSA0020       Large Value          FOUSA0020       Large Value          FOUSA022UMA       Large Value          FOUSA0020       Large Value          FOUSA0020       Large Blend          FOUSA00200       Large Blend          FOUSA00200       Large Blend |

3. In the Enter list name field, type Gold-Rated Large Cap Funds.

4. Click Done.

|              | Analyst Rated Funds $\vee$ |       |            |              | २ Seai         |                           |
|--------------|----------------------------|-------|------------|--------------|----------------|---------------------------|
| $\checkmark$ | 43 43 ⊡ ඕ ⊘ + ⊵♀           |       | Data Set:  | Manager R    | esearc         |                           |
|              | Save As New List           | Done  | C. II      | Morningstar  | Total F<br>Cat |                           |
| $\sim$       | Gold-Rated Large Cap Funds |       | occiu      | oategory     |                | Enter the name for        |
|              | <u> </u>                   | X     | FOUSA00B49 | Large Growth |                | the list, then click Done |
|              |                            | ΛX    | FOUSA00B8C | Large Value  |                |                           |
|              |                            | K     | FOUSA00CTS | Large Blend  |                |                           |
|              |                            | dX    | FOUSA00FUP | Large Blend  |                |                           |
|              | 5 AMG Yacktman I           | YACKX | FOUSA00FOR | Large Value  |                |                           |
|              | 6 DFA US Large Company I   | DFUSX | FOUSA00AOK | Large Blend  |                |                           |
|              | 7 Diamond Hill Large Cap A | DHLAX | FOUSA02UMA | Large Value  |                |                           |
|              | 8 Dodge & Cox Stock        | DODGX | FOUSA00C30 | Large Value  |                |                           |
|              | 9 Fidelity® 500 Index      | FXAIX | F00000LZSI | Large Blend  |                |                           |

5. Click the **Select all** button again to deselect the rows.

How many passively managed open-end funds and ETFs are in the Mid-Cap Value category? This exercise not only provides additional practice in creating and saving a screen, but also shows you another smart search term you can use to find a particular data point. Do the following:

Exercise 8: Find passively managed funds

1. On the header, click the **Create** icon, then select **Screen**. The Screener window opens.

| Home                                                                                                    |                                                                                |      |                                         |
|----------------------------------------------------------------------------------------------------|--------------------------------------------------------------------------------|------|-----------------------------------------|
| M RNINGSTAR Office                                                                                                    | Create<br>Client<br>Prospect<br>Account<br>Model Portfolio<br>Custom Benchmark | -    |                                         |
| Practice Management Reports                                                                                                    | List<br>Screen                                                                 |      |                                         |
| Gain insights into your practice by starting a spreadsheet report on:           Your assets under management         Your practice's overall performance | Note<br>Batch Schedule                                                         | ises | Select this option from the Create menu |

2. Select Exchange-Traded Fund and Open-End Fund.

| Screener                                                                                                    | Cancel Done                                                                                                    | After selecting your option(s) for a field,                                                                                                    |
|----------------------------------------------------------------------------------------------------|----------------------------------------------------------------------------------------------------|----------------------------------------------------------------------------------------------------|
| ▼ Create your Universe                                                                                                    | 0/28,672 🕂 🖮 🖒                                                                                                    | DE SUIE LO CIICK OK                                                                                                    |
| Investment Type Select an investment type to start your screen. Value Category Aver Closed-End Fund Index Collective Inve Insurance Fund Equity | 1290 Convertible Securities A<br>1290 Convertible Securities I<br>1290 Convertible Securities R<br>1290 Diversified Bond A<br>1290 Diversified Bond R<br>1290 Diversified Bond R<br>1290 DoubleLine Dynamic Allocation A<br>1290 DoubleLine Dynamic Allocation R<br>1290 DoubleLine Dynamic Allocation R<br>1290 GAMCO Small/Mid Cap Value A<br>1290 GAMCO Small/Mid Cap Value A | The Domicile criteria is<br>included automatically,<br>and is set to<br>United States, saving<br>you the trouble of<br>having to filter for only<br>those funds sold in<br>the U.S. |
| Domicile: United States                                                                                                    | 1290 GAMCO Small/Mid Cap Value R<br>1290 GAMCO Small/Mid Cap Value T<br>1290 Global Talents A<br>1290 Global Talents I<br>1290 Global Talents R<br>1290 High Yield Bond A                                                                                                    |                                                                                                    |

- 3. Click **OK**.
- 4. In the Add Criteria area, in the **Search for data points** field, enter **peer**, then select **Morningstar Category**.

5. In the Filter field under the Value area, type mid, then select Mid-Cap Value.

| Greener                                                                                |                                                                                           |                         | Cancel Done                                                                                                    |                                            |
|----------------------------------------------------------------------------------------|-------------------------------------------------------------------------------------------|-------------------------|----------------------------------------------------------------------------------------------------|--------------------------------------------|
| Create your Universe                                                                   |                                                                                           | O Logic Mode            | 0/298,423  +                                                                                                    |                                            |
| Investment Type: Exchange-Tr<br>Morningstar Category<br>Operator<br>Include<br>Exclude | aded Fund, Open-End Fund           Region         Value           United States         ✓ | OK<br>Ow Missing Values | (LF) FoF Bal Bind LIS Priv Banking<br>(LF) FoF Balanced Bind Gibl Interamerican<br>(LF) FoF Equity Blend Interamerican<br>(LF) FoF EGG Focus Private Banking<br>(LF) FoF Gible Tay Mitse Marking USD<br>(LF) FoF Gibbal I Marking USD<br>(LF) FoF Gibbal I Marking Marking USD<br>(LF) FoF Gibbal I Marking Marking I Marking I Marking USD<br>(LF) FoF Gibbal I Marking Marking I Marking I M |                                            |
| Global Broad Category Group                                                            | Vatue                                                                                     | ( <b>«</b> (1/1))       | (LF) FOF Global Medium Postbank(BGN) Cap<br>(LF) FOF Global Medium Postbank(BGN) Cap<br>(LF) FOF Global Medium Romania (RON)<br>(LF) FOF Life Cycle 2032 Group Pension<br>(LF) FOF Life Cycle 2032 Group Pension                                                                                                    |                                            |
| Allocation                                                                             | Foreign Small/Mid Blend     Foreign Small/Mid Growth                                      | Mid-Cap Growth          | (LF) High Yield A List Eurobank Cap<br>(LF) High Yield A List Eurobank I                                                                                                    |                                            |
| Commodities<br>Convertibles<br>Equity                                                  | <ul> <li>Foreign Small/Mid Value</li> <li>Mid-Cap Blend</li> </ul>                        | World Small/Mid Stock   | (LF) High Yield A List Priv Banking<br>(LF) High Yield A List Priv Banking DIS<br>(LF)-Flexi Allocation Greece Eurobank<br>(LF)-Flexi Allocation Greece Priv Bkg                                                                                                    | Be sure to<br>select the<br>correct catego |

- 6. Click **OK**.
- 7. In the Add Criteria area, in the **Search for data points** field, enter **passive**, then select **Index Fund**. The Value for this data point defaults to Yes.

| Screener                                             |                                | ancel Done      |
|------------------------------------------------------|--------------------------------|-----------------|
| Investment Type: Exchange-Traded Fund, Open-End Fund |                                |                 |
| Domicile: United States                              | AB Discovery Value A           |                 |
| Morningstar Category: Mid-Cap Value                  | AB Discovery Value Advisor     |                 |
|                                                      | AB Discovery Value C           | Note the search |
| 🖩 Add Criteria                                       | × AB Discovery Value I         | term and the    |
|                                                      | AB Discovery Value K           | data point to   |
| Q passive V                                          | AB Discovery Value R           | select          |
|                                                      | AB Discovery Value Z           | 301001          |
| Index Fund                                           | AdvisorShares DoubleLine Value | EQ ETF          |
|                                                      | AIG ESG Dividend A             |                 |
|                                                      | AIG ESG Dividend C             |                 |
|                                                      | AIG ESG Dividend W             |                 |
|                                                      | AllianzGI Mid-Cap Value A      |                 |
|                                                      | AllianzGl Mid-Cap Value Admin  |                 |
|                                                      | AllianzGl Mid-Cap Value C      |                 |
|                                                      | AlliantRI Mid. Pan Value Inst  |                 |

- 8. Click **OK**.
- 9. Click **Done**. The Screener window closes, and you are returned to the workbook.
- 10. Save the screen with the name Passive Mid-Cap Value Funds.

**Exercise 9: Find socially** 

responsible separate

accounts and CITs

How many separate accounts and collective investment trusts (CITs) self-identify as socially responsible funds, with a focus on the environment?

This exercise allows you to screen for two new investment types, and shows you a trick for finding a data point if it doesn't automatically appear when you search for it.

- 1. On the header, click the **Create** icon, then select **Screen**. The Screener window opens.
  - Note: If you are prompted to save the workbook, click Don't Save.

| Home                                                                                                    | <u> </u>                                                                               | Ø ? & |                                         |
|----------------------------------------------------------------------------------------------------|----------------------------------------------------------------------------------------|-------|-----------------------------------------|
| MORNINGSTAR Office<br>Search for Clients, Securities, Reports, and Research<br>Practice Management Reports                                      | Create<br>Client<br>Prospect<br>Account<br>Model Portfolio<br>Custom Benchmark<br>List |       |                                         |
| Gain insights into your practice by starting a spreadsheet report on:<br>Your assets under<br>management Your practice's overall<br>performance | Screen<br>Note<br>Batch Schedule                                                       | ses   | Select this option from the Create menu |

 Select Collective Investment Trust, and Separate Account, then click OK. The investment type (or types) you select determine the subsequent data points available to you in a screen. For example, after selecting these two investment types, you cannot use "Morningstar Stock Star Rating" as a criterion for the screen because that data point does not exist for these two investment types.

| Screener                                                                                      |                                                                                                    | Cancel Done |                                         |
|-----------------------------------------------------------------------------------------------|----------------------------------------------------------------------------------------------------|-------------|-----------------------------------------|
| ▼ Create your Universe                                                                        | O Logic Mode +                                                                                             | 0/0  + 🖻 🖒  |                                         |
| Investment Type                                                                               | С                                                                                                    |             |                                         |
| Select an investment type to start your screen.                                               |                                                                                                    |             | Be sure to select both investment types |
| Category Average Exchange-Traded F Closed-End Fund Collective Investme. Insurance Fund Equity | Model     Preferred Stock       Money Market Fund     Separate Account       Open-End Fund     Pooled Fund |             |                                         |
|                                                                                               |                                                                                                    |             |                                         |
|                                                                                               |                                                                                                    |             |                                         |
|                                                                                               |                                                                                                    |             |                                         |

3. In the Add Criteria area, in the **Search for data points** field, enter **social**, then select **Socially Conscious**. The Value defaults to Yes.

| creener                                                        |              | Cancel Done                              |                     |
|----------------------------------------------------------------|--------------|------------------------------------------|---------------------|
| Create your Universe                                           | O Logic Mode | 0/16,870   + 🖻 🖒                         | -                   |
| Investment Type: Collective Investment Trust, Separate Account |              | 12th Street Asset Management LP          |                     |
| Add Criteria                                                   |              | 12th Street Asset Opportunity            |                     |
| Aud Gritena                                                    | ^            | 12th Street Small Cap Value              |                     |
| O Socially                                                     |              | 1492 Small Cap Core Alpha                |                     |
| of occarity                                                    |              | 1492 Small Cap Dynamic Hedge             |                     |
| Fund Category >                                                |              | 1492 Small Cap Growth                    |                     |
| Average Product                                                |              | 1492 Small Cap Value                     |                     |
| Involvement                                                    |              | 1620 Mid/Small Cap Core Equity           |                     |
| Percentage                                                     |              | 16th Amendment Long Performance          |                     |
| Manianta                                                       |              | 16th Amendment Long Relative Value       |                     |
| Sustainability Rating                                          |              | 16th Amendment Vicksburg                 | Note the term to    |
| Sustainability nating                                          |              | 1919 SRI Balanced                        | Note the term to    |
| Portfolio Product >                                            |              | 1919 SRI Catholic Values                 | search tor, and the |
| Involvement                                                    |              | 1919 SRI Equity Institutional            | data point to selec |
| Percentage                                                     |              | 1919 SRI Fossil Free Equity              | _                   |
|                                                                |              | 1919 SHI International AUH Equity        | _                   |
| Socially Lonscious                                             |              | 361 Large Cap Concentrated Equity        |                     |
|                                                                |              | 361 Large Cap Concentrated Equity – Wrap |                     |

- 4. Click **OK**.
- 5. The next data point is Ethical Issue Strategy Focus, which helps find investments particularly focused on the environment. In the Add Criteria area, in the Search for data points field, enter focus. Note that only Product Focus appears as a data point.
- 6. To the right of the search field, click the **filter** icon. The Filter by Investment Type menu opens.
- 7. Select **Open-End Fund**. This allows you to see data points for that universe as well.

| Screener                                                   |            |   | Cancel                                                                                                    | Done                                           |
|------------------------------------------------------------|------------|---|----------------------------------------------------------------------------------------------------|------------------------------------------------|
| Investment Type: Collective Investment Trust, Separat      | e Account  |   | ^0/30   +                                                                                                    |                                                |
| Socially Conscious                                         | Value: Yes |   |                                                                                                    |                                                |
| # Add Criteria                                             |            | × | AMP Capital Gibl Prop Securities<br>AMP Capital Global Property<br>AMP Capital RIL Int Share                                                            |                                                |
| Q. Search for data # of Holdings Filter by Investment Type |            |   | AMP Capital Sustainable Share<br>Arrowstreet Global Equity<br>Mint Australiasian Property Fund<br>Nikko AM Global Share<br>Nikko AM Global Share        | Use this icon to select the highlighted option |
| Select all Open-End Fund Insurance Fund                    |            |   | Platinum Asia (Inst)<br>Platinum Internat Healthcare (Inst)<br>Platinum Internat Technology (Inst)<br>Platinum Japan (Inst)<br>Platinum Unhected (Inst) | 1                                              |
| Money Market Fund     Exchange-Traded Fund                 |            |   | Realindex Global Share (Inst)<br>Schroder Australian Equity                                                                                             |                                                |

- 8. Click outside the Filter by Investment Type menu to close it.
- 9. Select Ethical Issue Strategy Focus.

### 10. Select Environmental Focus.

| creener                |                                           |            |                                         | Cancel                                                      | Done            |
|------------------------|-------------------------------------------|------------|-----------------------------------------|-------------------------------------------------------------|-----------------|
| Create your Universe   |                                           |            | O Logic Mode                            | 0/30 + 🖻 🖒                                                  |                 |
| Investment Type: Colle | ective Investment Trust, Separate Account |            |                                         | AMP Capital GIbl Prop Securities                            |                 |
| Socially Conscious     |                                           | Value: Yes | $\times$                                | AMP Capital Global Property<br>AMP Capital RIL Int Share    |                 |
| Ethical Issue Strategy | / Focus                                   |            | OK                                      | AMP Capital Sustainable Share<br>Arrowstreet Global Fourity |                 |
| Operator               | Value                                     |            |                                         | Mint Australasian Property Fund                             |                 |
|                        | Allow Missing Values                      |            |                                         | Nikko AM Australian Share                                   |                 |
| Include                | Anow Wissing Values                       |            |                                         | Nikko AM Global Share                                       |                 |
| O Exclude              |                                           |            |                                         | Platinum Asia (Inst)                                        |                 |
|                        |                                           |            |                                         | Platinum Internat Healthcare (Inst)                         |                 |
| Value                  |                                           |            |                                         | Platinum Internat Technology (Inst)                         |                 |
|                        |                                           |            |                                         | Platinum International (Inst)                               | Select this opt |
| Q Filter               |                                           |            | $(\langle \langle 1/1 \rangle \rangle)$ | Platinum Japan (Inst)                                       | Select this opt |
|                        |                                           |            |                                         | Platinum Unhedged (Inst)                                    |                 |
| ESG Focus              | 🥑 Environmental F                         | ocus       |                                         | Realindex Global Share (Inst)                               |                 |
|                        |                                           |            |                                         | Schroder Australian Equity                                  |                 |
|                        |                                           |            |                                         | Schroder Credit Securities (Inst)                           |                 |
|                        |                                           |            |                                         | Schroder Fixed Inc comp                                     |                 |

- 11. Click **OK**.
- 12. Click **Done**. The Screener window closes, and the workbook is displayed.
- 13. Save the screen as Environmentally Focused CITs/SAs.